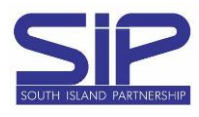

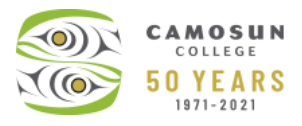

To complete <u>both</u> User Agreements (prior to <u>ALL</u> students registration), the following steps must be completed.

- 1. Login to MyCamosun using your C# and password
- 2. Under the User Options menu, click Required Agreements

|      |                       | 8         | 29990013   | 〔→ Sign out                  | ⑦ Help |  |  |
|------|-----------------------|-----------|------------|------------------------------|--------|--|--|
|      | Use                   | r Profile |            |                              |        |  |  |
| e/Ei | Emergency Information |           |            | rson/Live Video 10am to 2pm. |        |  |  |
|      | Viev                  | v/Add Pr  | oxy Access |                              |        |  |  |
| <    | Req                   | uired Ag  | reements   | )                            |        |  |  |

## 3. Click the View link on the Required Agreements page, to view the agreement content

| Required Agreements |         |                           |           |                        |   |            |   |        |
|---------------------|---------|---------------------------|-----------|------------------------|---|------------|---|--------|
| Title               | \$<br>* | Agreement Period          | <b>\$</b> | Due Date               | ~ | Status     | Ŷ | Action |
| Academic Integrity  |         | Academic Calendar 2022-23 |           | 2022/09/01<br><u>A</u> |   | Incomplete | ( | View   |
| Student Agreement   |         | Academic Calendar 2022-23 |           | 2022/09/01             |   | Incomplete | ( | View   |

## 4. Click Accept, Decline or Cancel in the Student Agreement pop up box. Next, click Yes or No to print a copy of the agreement

| Student Agreement X                                                                                                    | Academic Integrity X                                                                                                    |
|----------------------------------------------------------------------------------------------------|----------------------------------------------------------------------------------------------------|
| Incomplete                                                                                                    | Incomplete                                                                                                    |
| I understand that I am solely responsible for the accuracy and completeness of my registrations through<br>myCamosun, for meeting the stated prerequisites and co-requisites of a given course or program, and for<br>adhering to all published deadlines related to adding, dropping, and withdrawing from classes.<br>I also accept full responsibility to pay all tuition, fees, and other associated costs assessed as a result of my<br>registration. I understand and agree that if I drop or withdraw from some or all the classes for which I register.<br>I will be responsible for any balances owing in accordance with the published payment and refund deadlines.<br>My failure to attend class or review my student account balance in myCamosun does not absolve me of my | To register, you must sign this agreement by clicking Accept below. This acknowledges you are<br>aware of your Academic Integrity responsibilities.<br>All Camosun students must follow the expectations set out in the college's <u>Academic Integrity</u><br><u>Policy</u> . Students must complete all work, study and assignments honestly, without cheating. This<br>includes plagiarizing, lying, falsifying information, or receiving unauthorized help.<br>The Academic Integrity Policy also details the consequences of failing to meet these standards.<br>Breaches of academic integrity can result in penalties – for example, loss of marks or failing |
| financial responsibility as described above.<br>Finally, I understand and agree that Camosun College uses email as the official method of communication<br>with me, and that I am required to provide and maintain a current, active email address. I understand that I<br>am responsible for reading the emails received from Camosun on a timely basis, as well as checking any spam<br>or junk filters that may exist.                                                                                                    | The college provides resources and supports to help you understand academic integrity. The best place to start is the Academic Integrity. Online Guide. This guide provides real-life examples of what to avoid. It also suggests how to ensure you complete your work with integrity.<br>If you are unsure what plagiarism, cheating or misconduct are, ask your instructor. Or email: integrity@camosun.ca.                                                                                                    |
| Cancel Accept Decline                                                                                                    | Cancel Accept                                                                                                    |
|                                                                                                    |                                                                                                    |

## 5. View the updated status on the Required Agreement page

| Required Agreements |                           |                              |                 |  |  |  |  |  |
|---------------------|---------------------------|------------------------------|-----------------|--|--|--|--|--|
| Title               | Agreement Period          | Due Date                     | Action          |  |  |  |  |  |
| Academic Integrity  | Academic Calendar 2022-23 | 2022/09/01 Accepted 2022/09/ | 709 <u>View</u> |  |  |  |  |  |
| Student Agreement   | Academic Calendar 2022-23 | 2022/09/01 Accepted 2022/09/ | 09 <u>View</u>  |  |  |  |  |  |

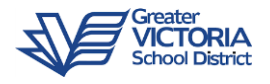

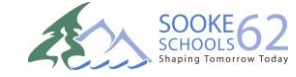

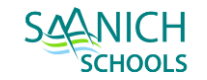

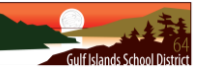

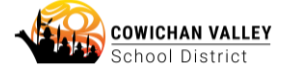